## Настройка

| Intent          | <pre>com.honeywell.intent.action.SCAN_RESULT</pre> |
|-----------------|----------------------------------------------------|
| Intent Category | Оставить пустым                                    |
| Extra           | data                                               |

Откройте стандартные настройки Android и перейдите в раздел **Scan Settings**. Выберите **Internal Scanner** для настройки встроенного сканера [или Ring Scanner для настройки выносного, на настоящий момент работа с выносными сканерами Honeywell не протестирована].

Откройте профиль по-умолчанию **Default Profile** и раздел **Data Processing Settings**. Выполните следующие настройки:

| ◆ 2 1                      | 14:05 |  |
|----------------------------|-------|--|
| ← Data Processing Settings | :     |  |
| ISO-8859-1                 |       |  |
| Prefix                     |       |  |
| Suffix                     |       |  |
| Wedge as keys<br>9,10      |       |  |
| Data Editing Plugin        |       |  |
| Symbology Prefix<br>None   |       |  |
| Launch Browser             |       |  |
| Scan To Intent             |       |  |
| Launch EZ Config           |       |  |
| Data Intent                |       |  |
|                            |       |  |

| Launch Browser   | Выключить |
|------------------|-----------|
| Scan To Intent   | Включить  |
| Launch EZ Config | Выключить |
| Data Intent      | Включить  |

Остальные настройки оставьте по умолчанию.

Попробуй Облачный ТСД на Urovo

From: https://wiki.lineris.ru/ - **ЛИНЕРИС** 

Permanent link: https://wiki.lineris.ru/cloudterminal/urovo?rev=1674545539

Last update: 2023/01/24 07:32

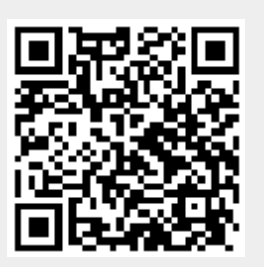